# COMO CRIAR QUESTIONÁRIO PARA PROCESSO SELETIVO?

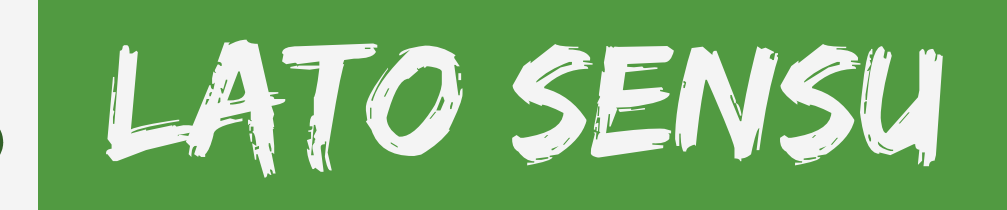

Acesso

Para cadastrar um questionário, acesse o SIGAA. Em módulos escolha **Portal Coordenador Lato Sensu**;

No Portal Coordenador Lato Sensu escolha a aba **Cadastros** → **Processos Seletivos** → **Questionários para Processos** Seletivos.

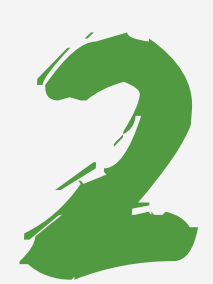

## Dados Gerais

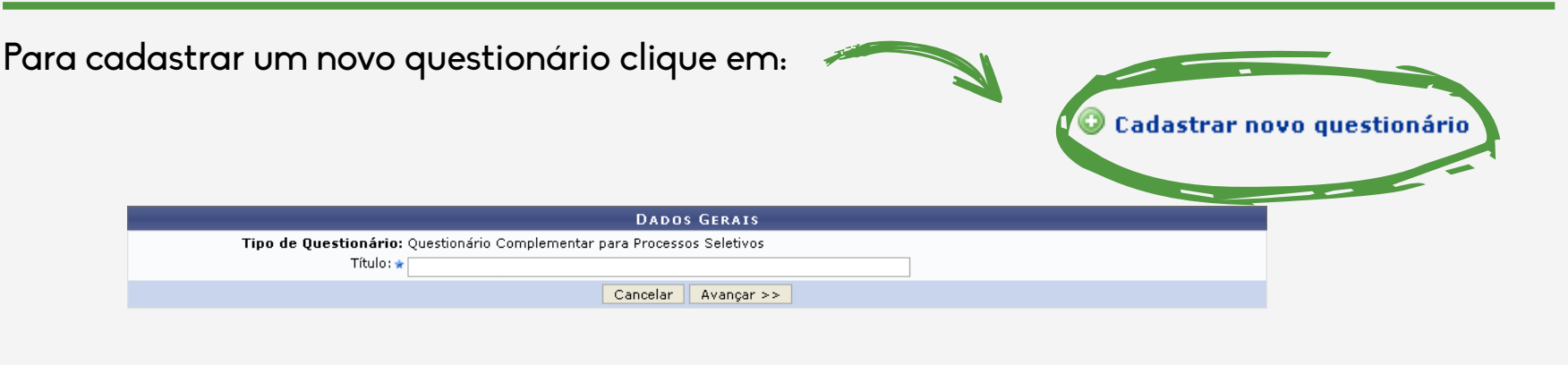

**Título:** Digite o Título do novo questionário que deseja cadastrar; Clique em **Avançar** para prosseguir com a operação.

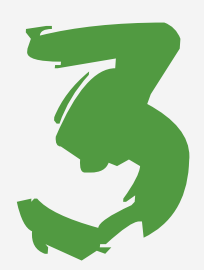

### **Adicionar Pergunta**

O usuário deverá adicionar as perguntas e incluir alternativas. Para o cadastrar as perguntas, os seguintes campos deverão ser preenchidos:

| Adicionar Pergunta      |                                                                                  |      |  |  |  |  |  |
|-------------------------|----------------------------------------------------------------------------------|------|--|--|--|--|--|
| Tipo de pergunta: 🖈     | <b>v</b>                                                                         |      |  |  |  |  |  |
| Pergunta: 🖈             |                                                                                  |      |  |  |  |  |  |
| Pergunta Obrigatória? 🗌 |                                                                                  |      |  |  |  |  |  |
| Adicionar alternativas  |                                                                                  |      |  |  |  |  |  |
| 📀: Adicionar alte       | rnativa 🛭 👚 / 🐥: Mover alternativa para cima ou para baixo 🛛 😼: Remover alternat | tiva |  |  |  |  |  |
| Peso: 🖈                 |                                                                                  |      |  |  |  |  |  |
| Alternativa: 🖈          |                                                                                  | ٥    |  |  |  |  |  |
| ALTERNATIVAS            |                                                                                  |      |  |  |  |  |  |
|                         | Adicionar Pergunta Resumo do Questionário Cancelar                               |      |  |  |  |  |  |

**Tipo de pergunta:** Informe o qual será o tipo da pergunta entre as opções: •**Única Escolha:** Nesta opção será fornecida a opção de selecionar apenas

uma resposta das oferecidas; •Única Escolha Com Peso Na Alternativa: Neste tipo de pergunta, o usuário deverá atribuir um Peso a cada Alternativa;

 Múltipla Escolha: Nesse caso, poderá ser selecionada uma ou mais respostas das oferecidas;

•Dissertativa: A resposta, nesta opção, deverá ser feita de forma textual;

 Numérica: Nesta opção, um número deverá ser dado como resposta;
 Verdadeiro ou Falso: A resposta deverá ser Sim ou Não;

Arquivo: O respondedor irá anexar um arquivo no formato pdf. Pergunta: Digite a pergunta desejada; Pergunta Obrigatória?: Assinale este campo caso a pergunta seja obrigatória;

#### Adicionar Alternativa

**Peso:** Informe o peso da pergunta; **Alternativa:** Digite as alternativas para a pergunta feita; Após inseri as informações clique em no ícone 💿 para adicionar alternativa.

> Para incluir a pergunta no questionário, clique em **Adicionar Pergunta**.

#### Resumo

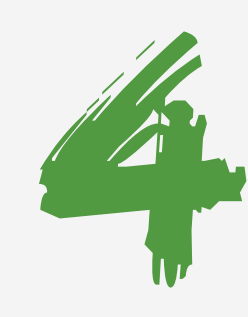

Para prosseguir com a operação, clique em **Resumo do Questionário**. Será exibido um resumo do questionário.

| 😳 Nova Pergunta 🛛 👚 🖊 🐣                                                                                                    | : Mover pergunta para cima ou     | ı para baixo 🛛 🤯   | : Alterar pergunta | 🧃: Remover pergunta |                  |  |  |
|----------------------------------------------------------------------------------------------------|-----------------------------------|--------------------|--------------------|---------------------|------------------|--|--|
| Resumo do Questionário                                                                                                    |                                   |                    |                    |                     |                  |  |  |
| Tipo de Questionário: Questionário Co<br>Título: Questionário                                                                                                    | mplementar para Processos Seletiv | os                 |                    |                     |                  |  |  |
| Questionário                                                                                                    |                                   |                    |                    |                     |                  |  |  |
| <ol> <li>Possui domínio (leitura) em línguas estrangeiras ?</li> <li>[] Sim,em uma língua estrangeira.</li> <li>[] Sim,em duas línguas estrangeiras.</li> <li>[] Não.</li> </ol> | ,                                 |                    |                    |                     | <b>1 4 7 7</b> 9 |  |  |
| 2. Qual é seu nível de inglês?<br>(] Avançado.<br>(] Intermediário.<br>(] Básico.                                                                                                |                                   |                    |                    |                     | <b>1 4 7</b> 0   |  |  |
|                                                                                                    | Cadastrar Questionário << E       | ditar Dados Gerais | Cancelar           |                     |                  |  |  |

Para adicionar outra pergunta ao questionário, clique no ícone ③ Nova Pergunta A tela para adicionar perguntas será novamente gerada;

Use as setas 👚 🐥 para alterar a ordem das perguntas;

Para alterar uma pergunta já registrada clique em 🤯;

Se optar por remover uma pergunta, clique no ícone da lixeira 🞯 ;

Para concluir o questionário clique em Cadastrar Questionário.

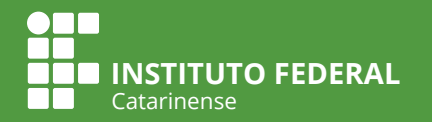